## Welcome to Reinstating a Rehired Employee on the WEBT Online Portal System!

This guide will walk you through the steps necessary to reinstate a rehired employee that is returning to employment after a break in service.

To begin, please log into the WEBT Online Portal:

| Welcome to Your WEI                     | BT |
|-----------------------------------------|----|
| Benefit Plans Portal                    |    |
|                                         |    |
| Username                                |    |
| Dawn.Johnson2@wtwco.com                 |    |
| Password                                |    |
| •••••                                   |    |
| Login                                   |    |
| Forgot Your Password?                   |    |
|                                         |    |
| © 2048 colorforms and All sights second |    |

Begin by clicking on Manage Employees and then Click on View/Edit Employees:

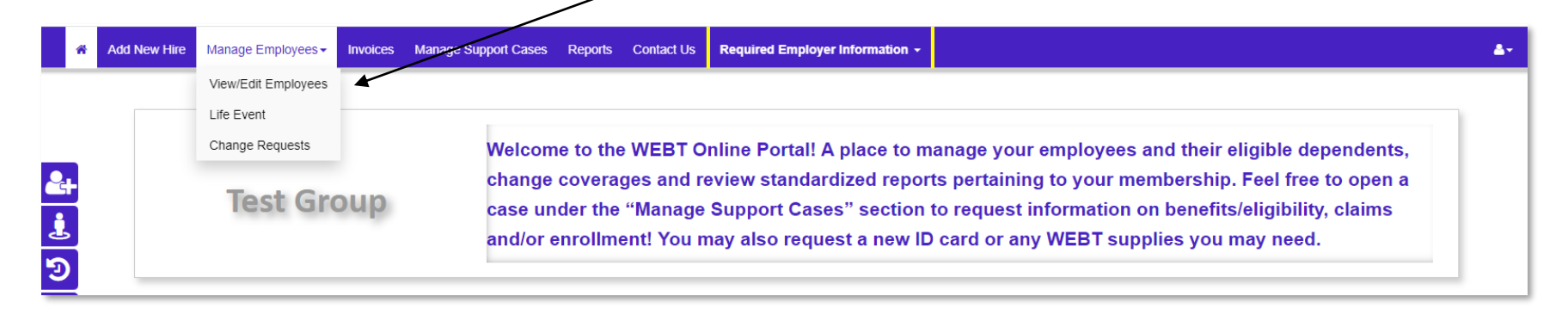

Please enter the name of the employee you are wishing to reinstate and click the search button.

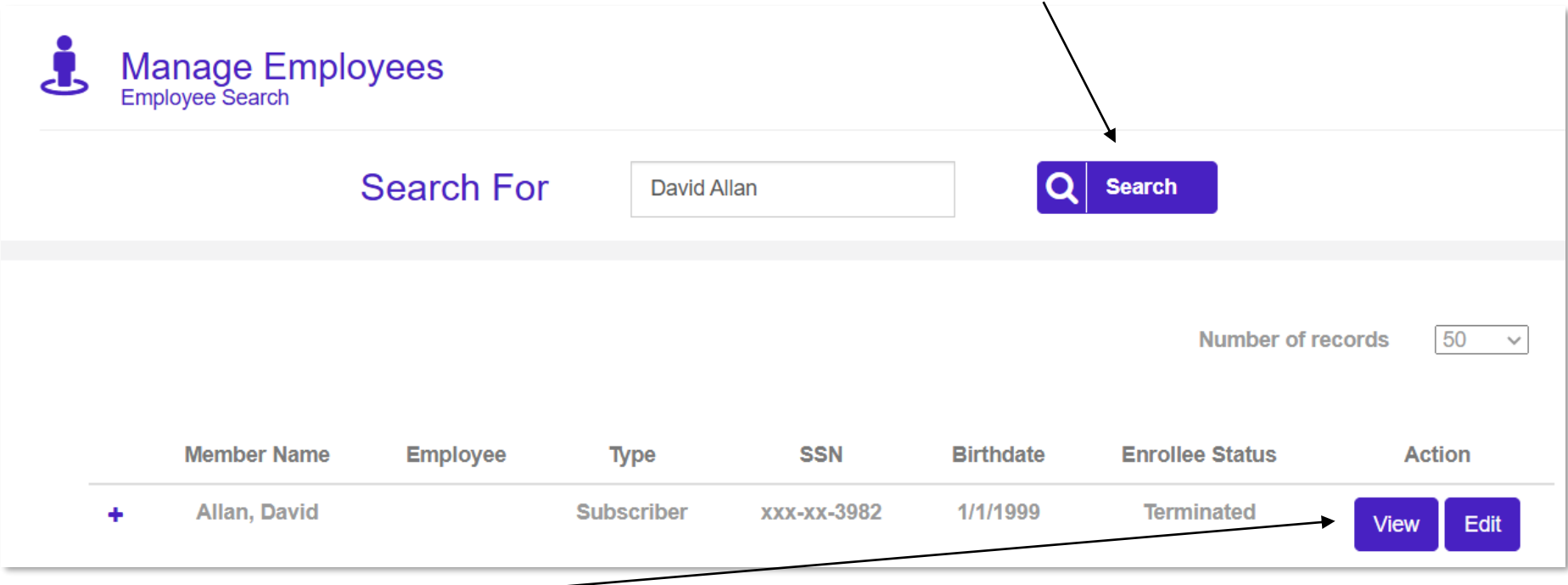

Please click the view button on the employee you are wanting to reinstate. This will redirect you to the Employee Detail screen where you may reinstate the employee.

Once you land on the Employee Detail screen, please click the Re Hire button.

| •                    |                 | David Alla                 | an                      |                     | Deale |
|----------------------|-----------------|----------------------------|-------------------------|---------------------|-------|
| David Allan          | Re Hire ID Card | Drop Dependent(s) Coverage | Change/Drop Coverage(s) | Termination Summary | Dack  |
| Personal Information |                 |                            |                         |                     |       |
|                      |                 |                            |                         |                     |       |

You will need to select the reason for reinstating the employee by clicking on the selection in the drop-down menu and selecting next.

|               | David Allan                                                                            |   | _ /                   |      |
|---------------|----------------------------------------------------------------------------------------|---|-----------------------|------|
| Employee Deta | Please select the reason for reinstating employee.                                     |   |                       | Back |
| David Allan   | None<br>None                                                                           | ~ |                       |      |
| Edit Re       | Employee has been re-hired<br>Employee is newly eligible due to PPACA look-back period | N | lext hination Summary |      |

Once you land on the Employee Edit screen page, please review the historical demographic information pertaining to your rehired employee and update if necessary.

| Employee Edit<br>David Allan             | Back                                           |
|------------------------------------------|------------------------------------------------|
| Employee Information                     |                                                |
| First Name David                         | Last Name<br>Allan                             |
| Middle Initial Enter Middle Initial Name | SSN Number Please enter numbers only 891273982 |
| Date Of Birth (MM/DD/YYYY)<br>1/1/1999   | Gender<br>Male ~                               |

## Address Details

| Mailing Street 1 (Street # and Street Name) | Mailing Street 2 (Apt#, Lot#, etc) |   |
|---------------------------------------------|------------------------------------|---|
| 123 Main                                    | Enter Mailing Street               |   |
| Mailing City                                | Mailing State                      |   |
| Cheyenne                                    | WY                                 | ~ |
| Mailing <b>Z</b> ip                         |                                    |   |
| 21212                                       |                                    |   |

| Employment Information                      |                                 |
|---------------------------------------------|---------------------------------|
| Employee Number                             | Employer Contribution           |
| 05022                                       | Yes ~                           |
| Hire Date (MM/DD/YYYY)                      | Payroll Frequency               |
| 10/01/2024                                  | Semi-Monthly ~                  |
| FTE Please enter numeric value of 1 or less | Benefit Start Date (MM/DD/YYYY) |
| 1                                           | 11/01/2024                      |
| Annual Salary                               |                                 |
| Enter Annual Salary                         |                                 |
|                                             |                                 |
| Save and Send Enrollment Link               | Save and Add Benefits Cancel    |

Once you have confirmed the demographic information, make sure you update the Hire Date and the Benefit Start Date.

Then select "Save and Add Benefits" to enter their benefit elections, just as you would a new hire.

If you prefer, you may click "Save and Send Enrollment Link" to have an email sent to your rehired employee to have them enter their own benefit elections for your review and final approval. <u>Note</u>: You do not need to add dependents if you utilize this link, the employee will complete this during their enrollment process.

| — At any time<br>Group Page | e, before or after completing your request, you may utilize the home button at the top of your scree.    | en to return to your Employer |
|-----------------------------|----------------------------------------------------------------------------------------------------|-------------------------------|
| Add New                     | Hire Manage Employees - Invoices Manage Support Cases Reports Contact Us Required Employer Information - | ≜≁                            |
|                             | Employee Edit<br>David Allan                                                                             | Back                          |
|                             | Employee Information                                                                                     |                               |

Please feel free to contact your Account Manager via email or contact the WEBT/Willis Towers Watson office at (307) 634-5566 should you need assistance with your employer portal site.